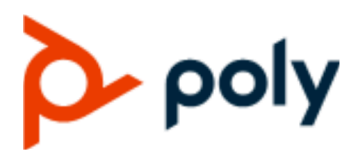

INSTALLATION GUIDE

1 | January 2022 | 3725-87869-001A

## Poly Audio Service Software for Microsoft Teams Rooms on Windows with Poly Studio E70

#### **Getting Help**

For more information about installing, configuring, and administering Poly/Polycom products or services, go to Poly Online Support Center.

Poly 345 Encinal Street Santa Cruz, California 95060

© 2022 Poly. All other trademarks are the property of their respective owners.

# Contents

| Poly Audio Service for Microsoft Teams Rooms on Window           | vs PCs 2 |
|------------------------------------------------------------------|----------|
| Set the Microsoft Teams Rooms Default Audio Output Device        | 2        |
| Set the Windows Default Audio Output Device                      | 2        |
| Download and Install PolyAudioService                            | 3        |
| Verify PolyAudioService Is Running                               | 3        |
| Verify PolyAudioService Detected the Correct Audio Output Device | 4        |
| Verify Poly Studio E70 Receives Far-End Talk Flag                | 4        |

# Poly Audio Service for Microsoft Teams Rooms on Windows PCs

### Topics:

- Set the Microsoft Teams Rooms Default Audio Output Device
- Set the Windows Default Audio Output Device
- Download and Install PolyAudioService
- Verify PolyAudioService Is Running
- Verify PolyAudioService Detected the Correct Audio Output Device
- Verify Poly Studio E70 Receives Far-End Talk Flag

PolyAudioService enables Windows to pass far-end talk flags to the Poly Studio E70 camera for speaker tracking.

**Note:** Before installing PolyAudioService, verify that both Microsoft Teams Rooms output devices and the Windows audio output device are the same.

Windows doesn't natively pass far-end talk flags to the Poly Studio E70 camera. The Poly Studio E70 uses far-end talk flags to differentiate between people speaking in the room and sounds coming from the system speakers.

# Set the Microsoft Teams Rooms Default Audio Output Device

Set the Microsoft Teams Rooms **Default Speaker** and **Speaker for Conferencing** to the same audio output device.

### Procedure

- 1. In the Microsoft Teams Rooms application, go to More > Settings.
- 2. Enter the Administrator password.
- The default password is sfb.
- 3. Select **Peripherals** and set **Default Speaker** and **Speaker for Conferencing** to the same audio output device.
- 4. Select Save and exit.

### Set the Windows Default Audio Output Device

In Windows, select the same audio output device used by the Microsoft Teams Rooms app.

### Procedure

- 1. In the Microsoft Teams Rooms application, go to More > Settings.
- 2. Enter the Administrator password.

The default password is sfb.

- 3. Select Windows Settings.
- 4. In Windows, go to Start > Settings > Systems > Sound.
- 5. In the **Choose your output device** drop-down menu, select the same audio output device selected in Microsoft Teams Rooms.
- 6. Sign out of Windows.
- 7. Select Skype, then select Sign in.

### Download and Install PolyAudioService

To support Poly Studio E70 camera speaker tracking on the conferencing PC, install PolyAudioService.

Before you install PolyAudioService, do the following:

Install Microsoft Visual C++ 2019 Redistributable Package (x64).

You can download the file from the Microsoft website.

- Make sure that Poly Studio E70 is running version poly-studioe70-1.0.1-232101 or later.
- Verify that the following audio options are set to the same audio output device:
  - Windows default audio output device
  - Microsoft Teams Room Speaker for Conferencing
  - Microsoft Teams Rooms Default Speaker

#### Procedure

- 1. Go to the Poly Online Support Center <u>Poly Studio E70 page</u> and download the installation file **Poly Audio Service Software for Teams Rooms 1.0.0001** to a USB flash drive.
- 2. Connect the USB flash drive to the conferencing PC.
- 3. In the Microsoft Teams Rooms application, go to More > Settings.
- 4. Enter the Administrator password.
- The default password is sfb.
- 5. Select Windows Settings.
- 6. Select Administrator, and enter the Administrator password.
- 7. On the USB flash drive, double-click PolyAudioServiceSetup-Release-x64.msi.
- 8. Optional: If the Windows protected your PC message displays, select Run anyway.
- 9. After the installation completes, reboot the conferencing PC.

### Verify PolyAudioService Is Running

Verify that the Windows Services app reports that PolyAudioService is running.

### Procedure

1. In the Microsoft Teams Rooms application, go to More > Settings > Windows Settings.

- 2. In the Microsoft Teams Rooms application, go to More > Settings.
- **3.** Enter the Administrator password. The default password is sfb.
- 4. Select Windows Settings.
- 5. Select Administrator, and enter the Administrator password.
- 6. In the Windows search field, search for service.
- 7. Right-click on the Services app, then select Run as Administrator.
- 8. In the Services (Local) window, verify that the PolyAudioService status is Running.

### Verify PolyAudioService Detected the Correct Audio Output Device

View the PolyAudioService logs to ensure PolyAudioService detected the correct audio device.

PolyAudioService doesn't start until 2 minutes after the system reboots. If you don't see the detected\_audio\_output\_devices.txt file, wait 2 minutes and refresh the folder.

#### Procedure

- 1. In the Microsoft Teams Rooms application, go to More > Settings.
- 2. Enter the Administrator password.

The default password is sfb.

- 3. Select Windows Settings.
- 4. Select Administrator, and enter the Administrator password.
- 5. Go to C:\ProgramData\Poly\Audio.
- 6. Open the detected\_audio\_output\_devices.txt file and verify that Teams Speaker for Conferencing matches the information with a D next to it.

```
| 0, {45FD0EAC-A838-4EFF-97D4-0BE7099129F6}, Speakers (Realtek(R)
Audio)
D | 1, {BC443F3C-A617-4974-9640-29DD3B953016}, SAMSUNG (Intel(R)
Display Audio)
```

### Verify Poly Studio E70 Receives Far-End Talk Flag

View the PolyAudioService log file to verify that Windows captures far-end talk flags.

#### Procedure

- 1. In the Microsoft Teams Rooms application, go to More > Settings.
- **2.** Enter the Administrator password.

The default password is sfb.

- 3. Select Windows Settings.
- 4. Select Administrator, and enter the Administrator password.
- 5. Go to C:\ProgramData\Poly\Audio.
- 6. Copy the PolyMTRLog.txt file.

7. Open the file and verify that it receives the far end talk flag.

You should see the messages "far end talk": "true".

Wed Dec 15 09:26:42 2021 | ...back\SpkLoopback.cpp | 1089 | 7 | Wed Dec 15 09:26:43 2021 | ...back\SpkLoopback.cpp | 90 | 7 | -----CSpkLoopback::Start()------Wed Dec 15 09:27:34 2021 | ...back\SpkLoopback.cpp | 608 | 7 | fc: 100 m nSignalDetected = 10 Wed Dec 15 09:27:35 2021 | ...back\SpkLoopback.cpp | 608 | 7 | fc: 200 m nSignalDetected = 10 . . . . . . . . Wed Dec 15 09:28:11 2021 | ...back\SpkLoopback.cpp | 608 | 7 | fc: 3800 m nSignalDetected = 8 Wed Dec 15 09:28:12 2021 | ...back\SpkLoopback.cpp | 608 | 7 | fc: 3900 m nSignalDetected = 10 Wed Dec 15 09:28:13 2021 | ...windows\RestOHid.cpp | 72 | 7 | Request Head: {"msg id":"20","type":"PUT","url":"audio"} Request Body: {"far\_end\_talk":"true"} Wed Dec 15 09:28:13 2021 | ...back\SpkLoopback.cpp | 608 | 7 | fc: 4000 m nSignalDetected = 10 Wed Dec 15 09:28:14 2021 | ...back\SpkLoopback.cpp | 608 | 7 | fc: 4100 m nSignalDetected = 10 Wed Dec 15 09:28:15 2021 | ...back\SpkLoopback.cpp | 608 | 7 | fc: 4200 m\_nSignalDetected = 10